[WEB 辞書作成]

Paso 1 HTML 基本タグ+文字コード指定

\*ファイル名 jskadai1.html (utf-8 で保存。ANSI は不可)。別フォルダにすると便利。 ☆.html ファイル編集時はメモ帳から開く!

☆タグはわかりやすいように大文字にしてあります(小文字でも可)

<HTML>

<HEAD>

<META charset="utf-8"> \*ファイル保存時にも utf 8 を選択すること(ANSI のままだと文字化けします) <TITLE>Vocabulario en línea 単語帳 1</TITLE>

</HEAD>

<BODY BGCOLOR="Ivory"> \*背景色を指定する場合

\*背景に画像ファイルを指定する場合は BACKGROUND="画像ファイル名"

</BODY>

</HTML>

☆1つの Paso(ステップ)が書けたら必ず、ファイル名をクリックして Web 表示を確認! Paso 2 フォーム(部品)を貼り付ける ☆テキストボックスとボタン

\*BODY タグ内に以下の通り記入して保存。WEB表示を確認。

<FORM NAME="Myform"> \*フォーム貼り付け範囲を示すタグ 後で参照するため名前をつける 入力: <INPUT TYPE="text" NAME="input"> <INPUT TYPE="button" ><BR><BR> \*BR=改行表示 対訳: <INPUT TYPE="text" NAME="output"><BR><BR> </FORM>

Paso3 ボタンに文字を表示させる

\*ボタンのフォームに VALUE 属性を下記の通り追加。表示確認。

<INPUT TYPE="button" VALUE="辞書検索">

Paso4 ボタンにクリック時のイベント(動作)を割り付ける

\*ボタンのフォームに onClick 属性を下記の通り追加。表示確認。(但しこの時点ではエラー) <INPUT TYPE="button" VALUE="辞書検索" onClick="translate()">

Paso 5 見出しをつける

<BODY>タグの下に見出しを下記の通り記入。☆画像を付与してもOK!

Paso 6 (以下はコピー&ペースト可) <FORM>タグの下にラジオボタンを追加。

<INPUT TYPE="radio" NAME="r1" VALUE="seiwa" onClick="radio1(this)">スペイン 語→日本語<BR><BR>

<INPUT TYPE="radio" NAME="r1" VALUE="wasei" onClick="radio1(this)">日本語→ スペイン語<BR><BR>

Paso 7 サンプルファイルを参考に、ボタンを追加し、「クリア」の文字を表示させる。

<INPUT TYPE="button" VALUE="クリア" onClick="document.Myform.input.value="; document.Myform.output.value=""> ☆value=の後はシングルクォート(アポストロフィ 2 つ) ☆" ~"の間は''でくくる。ここは空文字列をくくっている。

☆→手入力で「きりん」「jirafa」等を入れて、クリアボタンの動作確認! \*\*\*\*\*\*\*\*\* ここまでが第二段階。現時点での WEB 表示を確認 \*\*\*\*\*

Paso 8 いよいよプログラミング! JavaScript で単語辞書部分を作成する!

\*サンプル版コピペOK。説明は別途、ソースを見ながら。

☆犬、鳥、猫 の3単語で、西日・日西双方向の動作確認!

Paso9 十二支編に拡張!

\*各自、動物編の単語を差し替えて「十二支編」に。

\*増やした単語数にあわせて for 文のカウンタの数字 i<◆を変更する。(サンプルは3 語なので i<3 になっています。

\*\*\*\*\*\*\*\*\*\*\* ここまでが第三段階。現時点での WEB 表示を確認 \*\*\*\*\*

1)kadaiseiwa1.html 上記のファイル。単語は追加。

2)表紙ページ kadaitop.html を作成。サンプルを参考に、好きなデザインにして。

3) 単語帳 (情報処理用語編)

\*余力のある人は、自由テーマで単語帳を増やしてください。